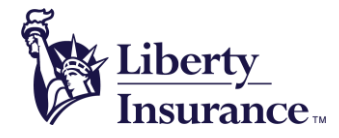

Liberty International Insurance Limited 13/F, Berkshire House, 25 Westlands Road, Quarry Bay, Hong Kong Tel: (852) 2892 3888 Fax: (852) 2577 9578 www.libertyinsurance.com.hk

# 常見問題

# e 服務

| 1) | 如何下載「LibertyHK - LHC」手機應用程式?                                                                                  |
|----|----------------------------------------------------------------------------------------------------|
|    | 可以到 App Store (Apple 用戶) 及 Google Play (Android 用戶)下載。<br>可輸入以下關鍵字:<br>• LHC<br>• Liberty HK<br>• Liberty LHC |
| 2) | 使用「LibertyHK - LHC」手機應用程式索償有何好處?                                                                              |
|    | <ul> <li>無須填寫醫療索償表格</li> <li>避免郵遞失誤的風險</li> <li>加快整個索償程序</li> <li>輕鬆查閱理賠記錄</li> <li>加強個人私隱保障</li> </ul>       |
| 3) | 可否在醫療網絡使用電子醫療卡?                                                                                               |
|    | 電子醫療卡主要是用作核實身份。                                                                                               |
| 4) | 直系親屬可否使用「LibertyHK - LHC」手機應用程式?                                                                              |
|    | 「LibertyHK - LHC」手機應用程式須由會員登入‧會員可透過手機應用程式管理其直糸親屬的索償。                                                          |
| 5) | 透過「LibertyHK - LHC」手機應用程式申請醫療索償的最大金額?                                                                         |
|    | 適用於所有住院、門診和牙科索償 – 收據限額為 10.000 港元。任何以「LibertvHK - LHC」手機應用程式處理的索償如超                                           |

過上列的上限, 會員都必須遞交醫療索償表格及所有收據正本。

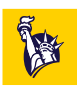

| 6)  | 「LibertyHK - LHC」手機應用程式可處理哪些索償項目?                                         |
|-----|---------------------------------------------------------------------------|
|     | 所有住院、門診和牙醫索償項目.包括:                                                        |
|     | • 診斷成像檢測(磁振造影/電腦斷層/正電子掃描)                                                 |
|     | • 日間門診手術                                                                  |
|     | ● 住院                                                                      |
|     | ● 普通科門診                                                                   |
|     | • 中醫                                                                      |
|     | ● 專科門診費                                                                   |
|     | ● 物理或脊椎治療                                                                 |
|     | ● X 光檢查或化驗費                                                               |
|     | ● 例行身體檢查                                                                  |
|     | ● 牙科福利                                                                    |
| 7)  | 使用「LibertyHK - LHC」手機應用程式會否有洩漏個人私隱的風險?                                    |
|     | 本手機應用程式由我們的公司系統保護,使用時需要輸入用戶名稱及密碼,所有資料及圖片會直接傳送給我們。                         |
| 8)  | 「LibertyHK - LHC」手機應用程式可否加快索償程序? 如可以,會快多少?                                |
|     | 客戶可更快更方便遞交醫療索償申請,我們亦可即時收到閣下的醫療索償,而且客戶亦可隨時隨地管理有關索償事宜。                      |
| 9)  | 「LibertyHK - LHC」手機應用程式容易使用嗎? 如何查閱理賠記錄?                                   |
|     | 非常容易使用!登入手機應用程式後,點擊「理賠記錄」,即可檢閱所有處理中及過去的理賠記錄。如客戶在使用時遇到<br>困難,可致電我們的熱線尋求協助。 |
| 10) | 使用「LibertyHK - LHC」手機應用程式是否免費?有什麼推廣優惠?                                    |
|     | 「LibertyHK - LHC」手機應用程式是完全免費的。 會員可尊享身體檢查及眼科檢查折扣優惠。                        |
| 11) | 我在哪裡可以找到我的網絡醫生?                                                           |

請<u>按此</u>查閱我們的網站並輸入 PIN 代碼以獲取醫生名單。

# 技術支援

## 1) 我無法登入 LHC

在登入畫面的中間點擊「忘記密碼」。你可到忘記密碼版面重設密碼。當填上登入名稱及身份證/ 護照號碼後·我們會把 新密碼電郵給你。

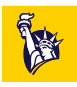

2) 我無法登入「LibertyHK - LHC」手機應用程式

在登入畫面的中間點擊「忘記密碼」。你可到忘記密碼版面重設密碼。 當填上登入名稱及身份證/ 護照號碼後·我們會把 新密碼電郵給你。

### 3) 什麼是操作時段逾時?

因你的帳戶已持續被閒置一段時間,基於私隱安全理由,我們的系統會自動將使用者重新導向至登入頁面。

## 4) 為什麼我的帳戶被鎖定了?

如果你連續 10 次輸入錯誤密碼,你的 LHC 帳戶將被暫時被鎖定。

你可以選擇「忘記密碼」以獲取新密碼。請點擊此處。

### 5) 支援裝置

- iPhone (載有指紋識別功能) 作業系統 10.0 或以上
- iPhone (載有面部識別功能) 暫時只適用 iPhone X (作業系統 11.0 或以上)
- Android phone 作業系統 6.0 或以上

# 6) 登入

會員會收到由利寶保險發出的「Liberty LHC 會員登記」電郵。下載「LibertyHK - LHC」手機應用程式後,會員只需要輸入電郵上的登入名稱和密碼,即可成功登入。

### 7) 如何使用 Touch ID/Face ID 登入手機應用程式?

你可在設定中啟用 Touch ID/Face ID · 當你啟用 Touch ID/Face ID 後 · 你便可於主頁點選 Touch ID/Face ID 鍵登入。

### 8) 支援語言

「LibertyHK - LHC」手機應用程式支援英文及繁體中文。轉換語言功能可以在左邊選單的上方找到。

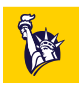